## クッキー同意管理ツール

# 「STRIGHT(ストライト)」お申込みガイド

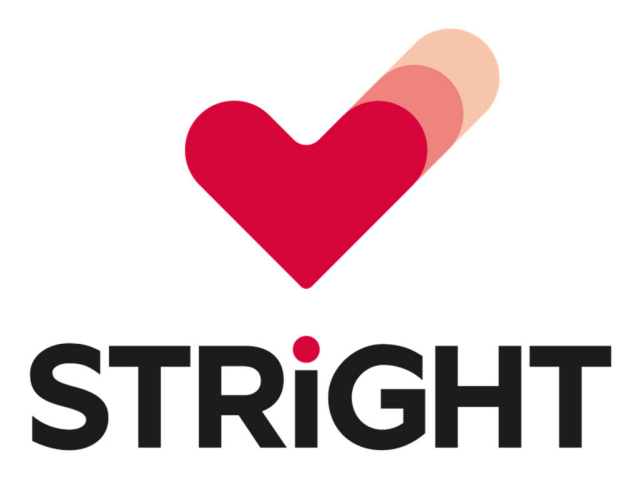

Version 1.0

株式会社日本レジストリサービス(JPRS)

STRIGHT by JPRS

```
「STRIGHT(ストライト)」お申込みガイド
```

# 目次

| 更新履歴                    | 2  |
|-------------------------|----|
| 1 本資料について               | 3  |
| 1.1 STRIGHT について        | 3  |
| 1.2 お申込みの前に必ずお読みください    | 3  |
| 2 BizRis マイポータル登録       | 5  |
| 3 BizRis ポータルへのログイン     | 13 |
| 3.1 お支払い(クレジットカード決済)    | 19 |
| 3.2 請求書ダウンロード           | 21 |
| 4 STRIGHT 管理コンソールへのアクセス | 24 |
| 5 料金について                | 27 |

## 更新履歴

| 日付         | Version |        |
|------------|---------|--------|
| 2025/05/14 | 1.0     | 初版リリース |

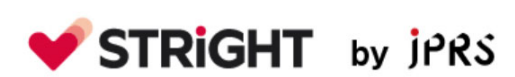

### 1 本資料について

本資料では、STRIGHT(ストライト)のお申込み手続きの流れ、ご利用にあたっての注 意点について説明します。

本資料に掲載している画面レイアウトや規約等の文書は、作成時点のものであり、実際の画面や文書と異なる場合があります。

#### 1.1 STRIGHT について

STRIGHT は、株式会社インターネットイニシアティブ(以下 IIJ)が開発したクッキー 同意管理ツールです。

#### 1.2 お申込みの前に必ずお読みください

[お申込みにあたって]

- ✓ STRIGHT のお申込みにあたり、IIJ が提供する BizRis マイポータルでのアカウ ント作成が必要です。
- ✓ 法人のお客様のみお申込みいただけます。(個人ではお申込みいただけません)
- ✓ 訪問者が 50 万人/日を超えるウェブサイトに導入いただく場合は、事前に当社までお問い合わせをお願いいたします。
- ✓ STRIGHT の導入にあたり、Cookie のご利用状況によっては、お客様ご自身で
   Cookie 提供元の調査を行う必要があります。
- ✓ コンプライアンスチェックや実装レクチャーは、有償での提供となります。
- ✓ 当社が案内する URL 以外からお申込みされた場合、当社が提供する料金・サポ
   ートは適用されません。(お申込み完了後に代理店の変更はできません)

[お支払いについて]

- ✓ お支払い方法は、クレジットカードのみとなります。
- ✓ クレジットカード決済は契約成立の翌日に行われます。
- ✓ お支払い後のキャンセルはできません。

# **V STRIGHT** by jprs

#### [ご利用環境について]

✓ ブラウザーは、Microsoft Edge または Google Chrome をご利用ください。
 (Chromium 以外の Firefox などのブラウザーは動作対象外となります。)

[契約期間・契約更新について]

- ✓ 契約は、1年ごとの自動更新となります。
- ✓ 契約には、UTCのタイムゾーンが適用されます。
- ✓ 契約期間中に解約した場合でも、返金は行いません。
- ✓ 契約更新を希望されない場合は、契約満了日の1か月前までに当社へ連絡が必要です。
- ✓ 支払い期日までに支払いが無かった場合、当社はサービスを停止します。
- ✓ 訪問者の増加により、Tierの変更があった場合、契約者は、契約中のTierの月 額料金と変更後のTierの月額料金との差額に契約期間の残存期間の月数を乗じ た額を一括で支払う必要があります。

[サポートについて]

- ✓ 当社が代理店として販売した STRIGHT については、当社がサポート窓口となります。IIJ や他の代理店へお問い合わせいただきましても対応できませんのでご注意ください。
- ✓ STRIGHT お問い合わせ先(メールにてお問い合わせください)
   JPRS お客様サポート係 info@jprs.jp

[その他]

- ✓ STRIGHT は IIJ の登録商標です。
- ✓ 本資料の無断での複製、改変、転載、再配布及び転送等の行為を禁止します。

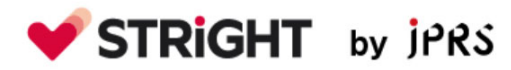

## 2 BIZRIS マイポータル登録

お申込みにあたり、BizRis マイポータルで会員登録が必要になります。

以下の URL ヘアクセスしてください。

https://myportal.bizris.com/sign\_up/apply

※BizRis マイポータルは、IIJ が提供するサービスとなります。

アカウント登録画面が表示されましたら、メールアドレスを入力してください。

| 7カウント登録          |
|------------------|
| ールアドレスを入力してください。 |
|                  |
| 20               |
| 反5               |
|                  |

メールアドレスを入力したら、「次へ」を押してください。

| アカウント登録               |
|-----------------------|
| 登録するメールアドレスを入力してください。 |
| メールアドレス・              |
| info@jprs.jp          |
|                       |
| 次へ                    |
| 戻る                    |
|                       |
|                       |

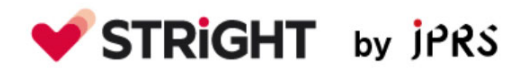

Copyright  $\ensuremath{\textcircled{C}}$  2025 Japan Registry Services Co., Ltd.

「個人情報の取り扱いについて」が表示されますので、内容をご確認の上、同意いただけ る場合は、「個人情報取り扱いに同意します」を押してください。

|          | 個人情報取り扱いについての同意                           |
|----------|-------------------------------------------|
|          |                                           |
|          |                                           |
| rivacyNo | tice_BizRisマイポータル ver.1                   |
|          |                                           |
|          |                                           |
|          |                                           |
|          | 個人情報の取り扱いについて                             |
|          | 令和 6 年 10 月 29 日発行                        |
|          |                                           |
|          | 個人情報は、以下の通り取り扱いをいたします。                    |
|          | ■事業者の名称、所在地及び代表者                          |
|          | 株式会社インターネットイニシアティブ                        |
|          | 東京都千代田区富士見 2-10-2 飯田橋グラン・ブルーム             |
|          | 代表取締役 社長執行役員 勝 栄二郎                        |
|          | ■個人情報保護管理者                                |
|          |                                           |
|          | (個人情報保護管理者への連絡については、下記に掲げるお問い合わせ窓口にて承ります) |
|          |                                           |
|          | ■利田日的                                     |

表示されたメールアドレスに誤りがなければ、「送信する」を押してください。

(メールアドレスに誤りがある場合は、「戻る」を複数回押して、最初の画面まで戻ってく ださい。)

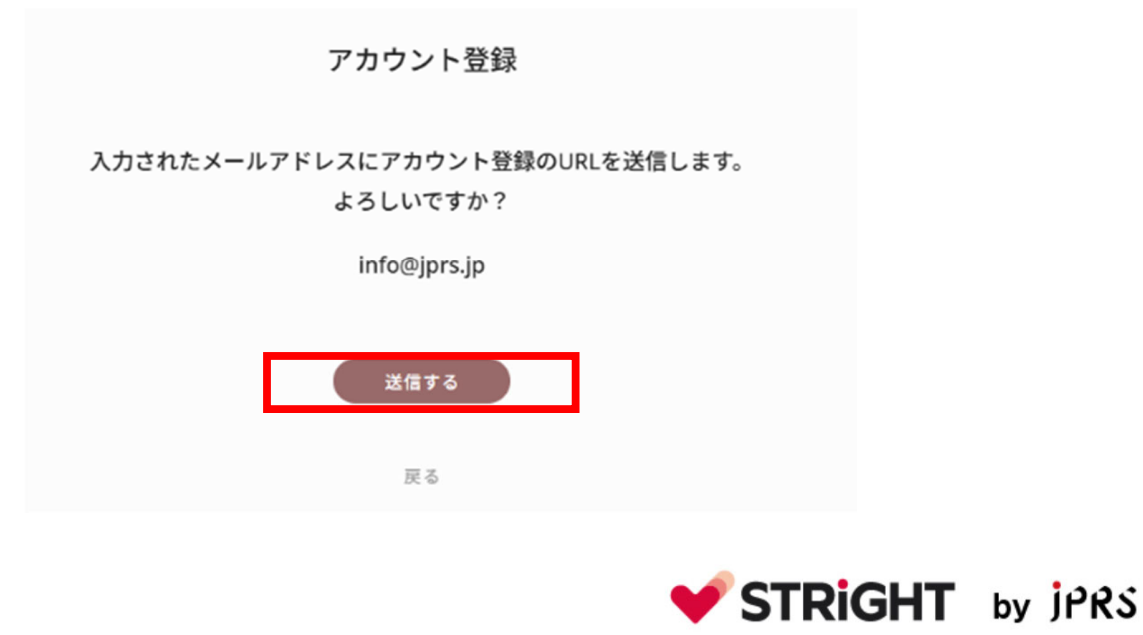

Copyright  $\ensuremath{\mathbb{C}}$  2025 Japan Registry Services Co., Ltd.

以下の画面が表示されましたら、メールが送信されます。

アカウント登録

<u>-1</u>E

アカウント登録はまだ完了していません。 メールが届くまで10分ほどかかる場合がありますので、少々お待ちください。 届いたメールをご確認いただき、本登録を進めてください。

※10分以内にメールが届かない場合、迷惑メールフォルダーもご確認ください。 メールが届いていない場合、メールアドレスをご確認の上、以下のリンクより再試行をお願いします。

再試行する場合はこちら

なお、本登録には認証アプリが必要です。 認証アプリの使用方法についてご不明な場合は、以下のリンクをご確認の上、登録を進めてください。

認証アプリの使用方法はこちら

メールが届きましたらメールに記載の URL をクリックします。

(メール受信まで時間がかかる場合があります。)

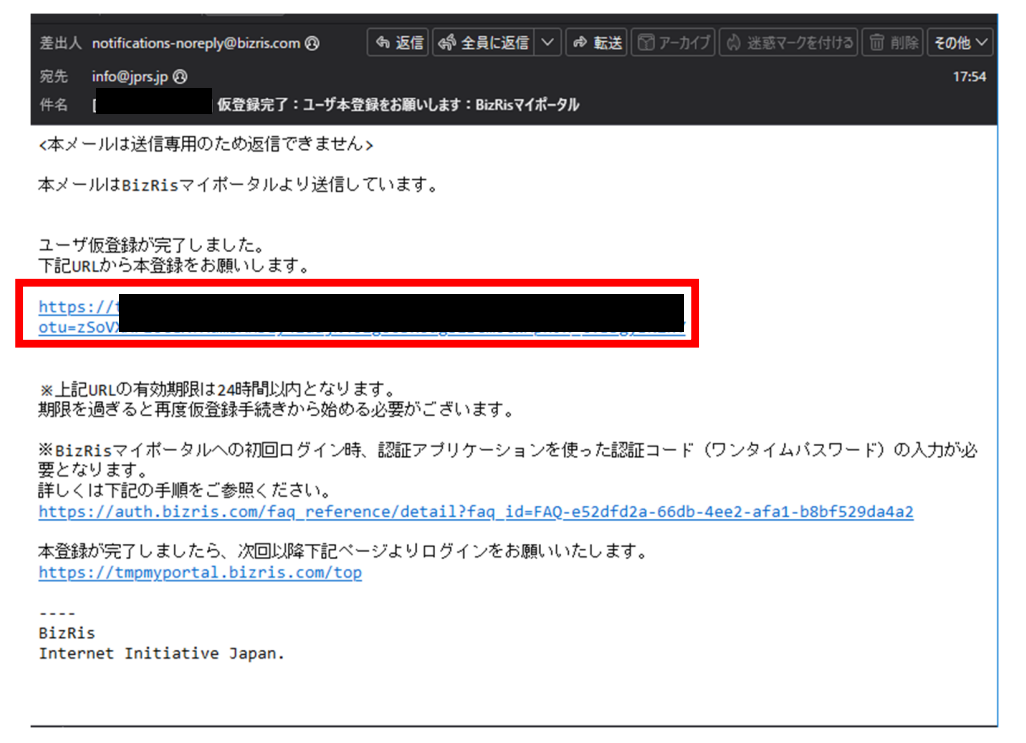

※URLを一部塗りつぶしています。

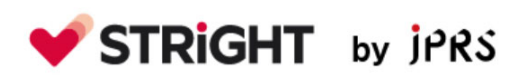

#### 各項目を選択・入力し、「次へ」を押してください。

|                | アカワ                  | ウント登録  |                |                              |
|----------------|----------------------|--------|----------------|------------------------------|
| ?カウント情報の<br>入力 | 個人情報取り扱い<br>の同意 ▶ 利用 | 目規約の確認 | パスセンテンスの<br>設定 | <ul> <li>認証コードの設定</li> </ul> |
|                | 組織情報                 |        |                |                              |
|                | 所在国* 🕢               | •      |                |                              |
|                | 法人番号 *               |        |                |                              |
|                | 法人名 *                |        |                |                              |
|                | 郵便番号★                |        |                |                              |
|                | 所在地 ★                |        |                |                              |
|                | 建物・号室                |        |                |                              |
|                | 電話番号 *               |        |                |                              |
|                | • •                  |        |                |                              |
|                | 19.3%                |        |                |                              |
|                | ¥Æ* @                |        |                |                              |
|                | 従業員数 * 🕜             |        |                |                              |
|                | 个難URL* @             |        |                |                              |
|                | 企業URL* 🕜             |        |                |                              |

**STRIGHT** by jPRS

Copyright© 2025 Japan Registry Services Co., Ltd.

\*^

先のページと同様に各項目を選択・入力し、「次へ」を押してください。

### ※「代理店が契約の操作を行うことを許可する」の項目は、お客様のご希望にあわせて ご選択ください。

| アカウント情報の<br>入力 | Þ | 個人情報取り扱い<br>の同意                                                              | <ul> <li>利用規約の確</li> </ul>                                    | 認  ト パスセンテンスの 設定 | ▶ 認証コードの設定 |
|----------------|---|------------------------------------------------------------------------------|---------------------------------------------------------------|------------------|------------|
|                |   | アカウント情報                                                                      |                                                               |                  |            |
|                |   | 表示言語 * 🕜                                                                     | _                                                             |                  |            |
|                | 2 | 入力してください。                                                                    | •                                                             |                  |            |
|                |   | <u>8</u> *                                                                   | 姓 *                                                           | 姓と名の順番を入れ替える *   |            |
|                |   |                                                                              |                                                               |                  |            |
|                |   | タイムゾーン* 🕜                                                                    |                                                               |                  |            |
|                |   |                                                                              |                                                               | •                |            |
|                |   |                                                                              |                                                               |                  |            |
|                |   | 代理店が契約の操作を行                                                                  | ▼                                                             |                  |            |
|                |   | 代理店が契約の操作を行<br>・・・・・・・・・・・・・・・・・・・・・・・・・・・・・・・・・・・・                          | ▼<br>55ことを許可する ②<br>体重は?                                      |                  |            |
|                |   | 代理店が契約の操作を行<br>・<br>・<br>・<br>・<br>・<br>・<br>・<br>・<br>・<br>・<br>・<br>・<br>・ | ▼<br>55ことを許可する ②<br>体重は?                                      |                  |            |
|                |   | 代理店が契約の操作を行<br>・<br>総密の質問 * @<br>生まれたときの<br>総密の質問の回答 * @<br>3150g            | ▼<br>55ことを許可する ②<br>体重は?                                      |                  |            |
|                |   | 代理店が契約の操作を行<br>・<br>・<br>・<br>・<br>・<br>・<br>・<br>・<br>・<br>・<br>・<br>・<br>・ | ▼<br>55ことを許可する ②<br>体重は?                                      |                  |            |
|                |   | 代理店が契約の操作を行<br>・<br>・<br>・<br>・<br>・<br>・<br>・<br>・<br>・<br>・<br>・<br>・<br>・ | <ul> <li>▼</li> <li>ううことを許可する ②     </li> <li>体重は?</li> </ul> |                  |            |

**V**STRIGHT by JPRS

「個人情報の取り扱いについて」が表示されますので、内容をご確認の上、同意いただけ る場合は、「個人情報取り扱いに同意します」を押してください。

| yNotio | ice_BizRisマイポータル ver.4                    |  |
|--------|-------------------------------------------|--|
|        |                                           |  |
|        | 個人情報の取り扱いについて                             |  |
|        | 令和 6 年 10 月 29 日発行                        |  |
|        | 個人情報は、以下の通り取り扱いをいたします。                    |  |
|        | ■事業者の名称、所在地及び代表者                          |  |
|        | 株式会社インターネットイニシアティブ                        |  |
|        | 東京都千代田区富士見 2-10-2 飯田橋グラン・ブルーム             |  |
|        | 代表取締役 社長執行役員 勝 栄二郎                        |  |
|        | ■個人情報保護管理者                                |  |
|        |                                           |  |
|        | (個人情報保護管理者への連絡については、下記に掲げるお問い合わせ窓口にて承ります) |  |
|        |                                           |  |
|        | ■利田日約                                     |  |

続いて、「BizRis マイポータル及びソリューションポータル利用規約」が表示されますので、内容をご確認の上、同意いただける場合は、「利用規約を確認しました」を押してください。

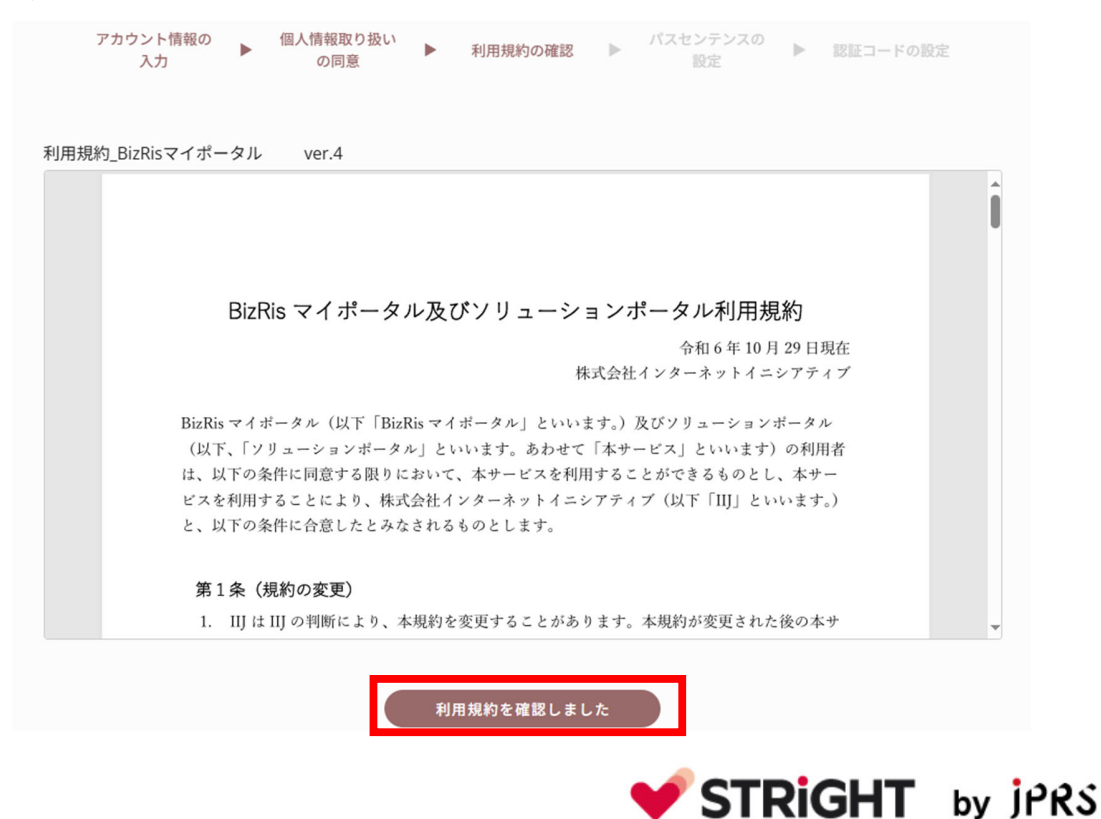

パスセンテンス(パスワード)を入力してください。(20文字以上の入力が必要です)

| 半角英数字、指定の記号のみで入力してください。                     |
|---------------------------------------------|
| 使用可能な記号は次のとおりです。 ! @ . : ; # * % \$ & ? / ~ |

| アカウント情報の<br>入力 | ۲ | 個人情報取り扱い<br>の同意 ▶ 利用規約の確認 ▶ パスセンテンスの ▶ 認証コードの設定 |  |
|----------------|---|-------------------------------------------------|--|
|                |   | バスセンテンス *                                       |  |
|                |   | バスセンテンス(確認)*                                    |  |
|                |   |                                                 |  |
|                |   | · 次へ                                            |  |
|                |   | 戻る                                              |  |

QR コードが表示されたら、スマートフォンの2段階認証アプリ(Google Authenticator など)を利用して、QR コードを読み取ってください。

※二段階認証アプリをご利用でない場合は、スマートフォンに Google Authenticator または Microsoft Authenticator をインストールしてご利用ください。

| モバイル堪来で認証アプリケーションをインスト<br>表示されているQRコードをスキャンしてくだ<br>スキャンして取得した認証コードを入力して次へ移動 | ールし、<br>さい。<br>してください。 |
|-----------------------------------------------------------------------------|------------------------|
|                                                                             |                        |
| 認証コード★                                                                      |                        |
| アカウント登録を完了する                                                                |                        |

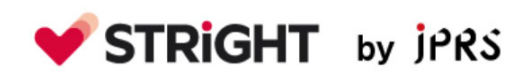

QR コードを読み取って、2 段階認証を設定し、アプリに表示された6桁の数字を認証コ ード欄に入力し、「アカウント登録を完了する」を押してください。

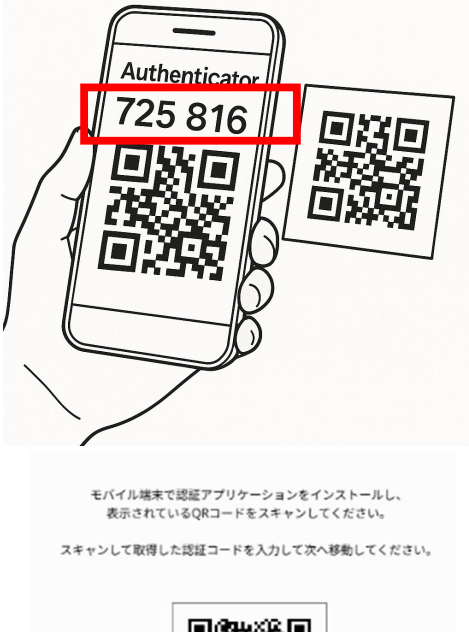

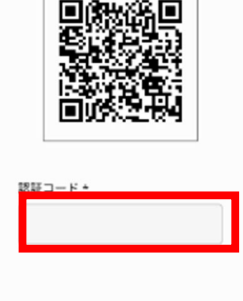

アカウント登録を完了する

以下の画面が表示されれば、アカウント登録完了です。

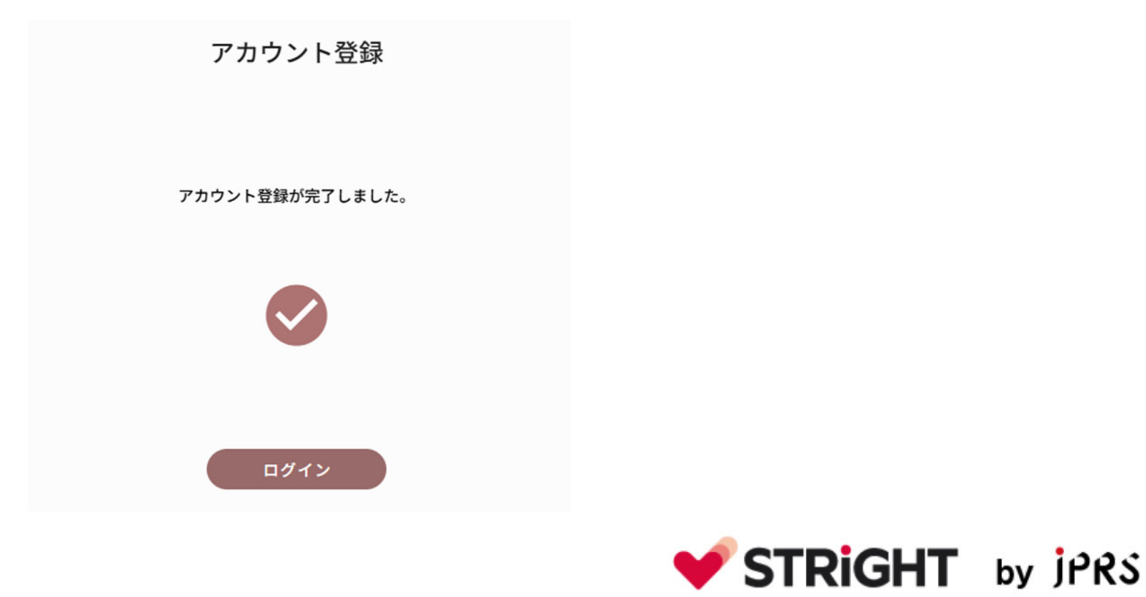

## 3 BIZRIS ポータルへのログイン

BizRis マイポータルヘアクセスし、メールアドレスとパスセンテンス(パスワード)を入 カして、「次へ」を押してください。

OBizRis マイポータル

https://auth.bizris.com/login

|                        | 0 |
|------------------------|---|
| ログイン                   |   |
|                        |   |
| メールアドレス*               |   |
| パスセンテンス・               |   |
| ୍                      |   |
|                        |   |
|                        |   |
| パスセンテンス・認証コードを忘れた方はこちら |   |
| アカウントをお持ちでない方はこちら      |   |

ご利用の2段階認証アプリに表示された6桁の数字を認証コードの項目に入力して、「次へ」を押してください。

|               | ログイン            |
|---------------|-----------------|
| Authenticator | 認証コードを入力してください。 |
| 725 816       | 認証コード★ ⊘        |
|               | 次へ<br>戻る        |

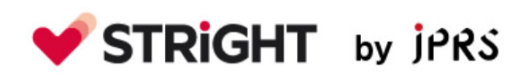

ログインが完了しましたら、以下の画面が表示されます。

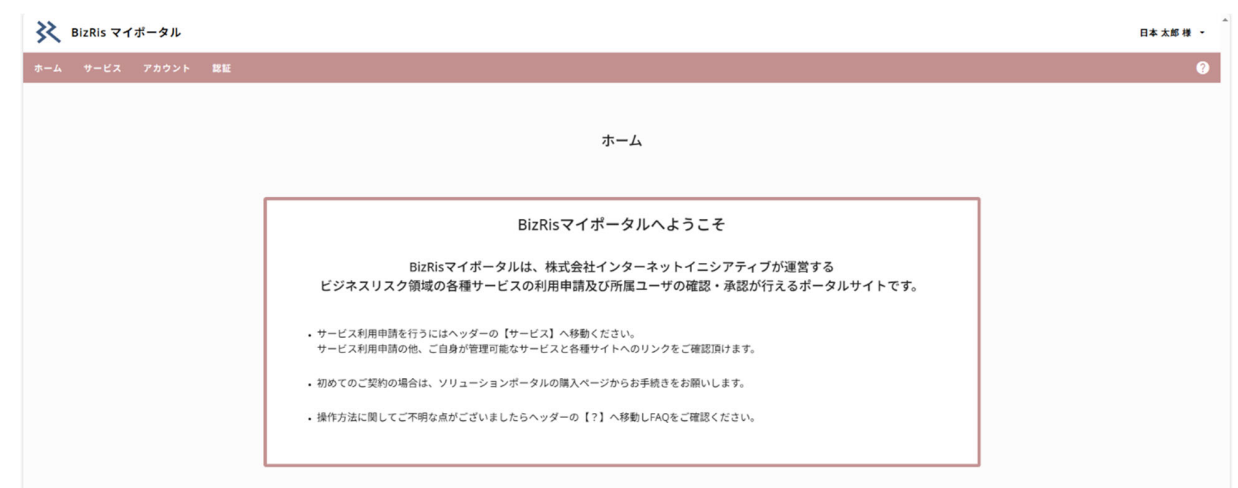

BizRis マイポータルを表示した状態で、ブラウザーのアドレスバーに以下の URL を入 力します。

https://portal.stright.bizris.com/jp-t1p-jprs/top

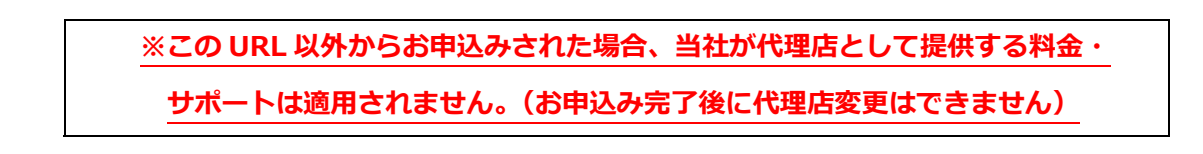

JRPS のソリューションポータルが表示されます。 左上の「契約」を押してください。

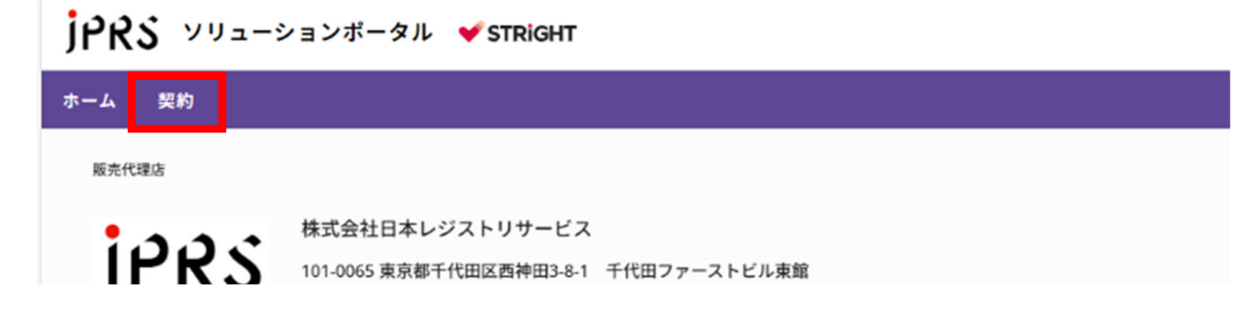

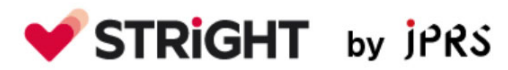

「+新規契約」を押します。

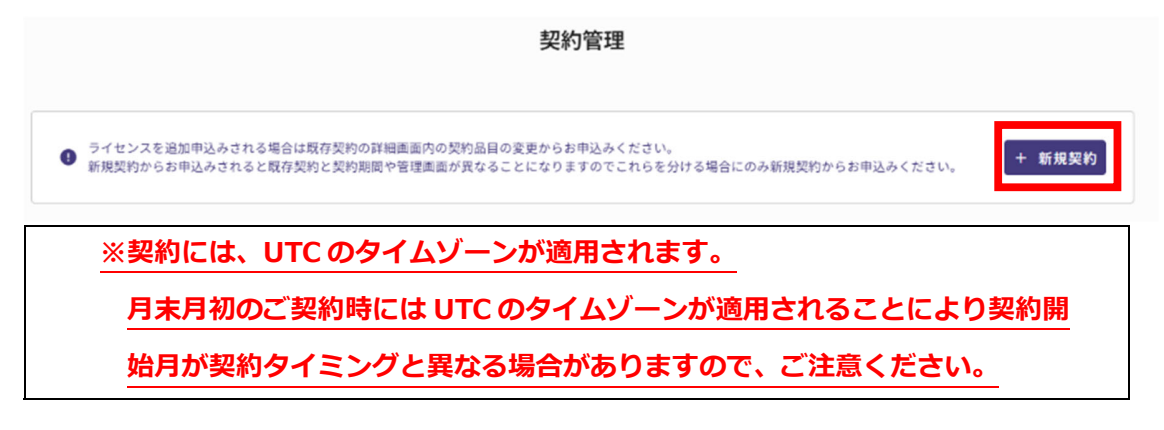

「+新規契約へ進む」を押します。

|   | 新規契約                                                                                                    |
|---|----------------------------------------------------------------------------------------------------|
| Ð | ライセンスを追加申込みされる場合は既存契約の詳細面面内の契約品目の変更からお申込みください。<br>新規契約からお申込みされると既存契約と契約期間や管理面面が異なることになりますのでこれらを分ける場合にのみ新規契約からお申込みください。                                                                                        |
|   | STRIGHT ONE                                                                                                    |
|   | STRIGHTは、Webサイト訪問者の行動データを取得する各種追跡技術を検知し、訪問者に対して詳細な説明と同意管理機能を提供するツールです。日本および海外の法<br>規制に対応しています。<br>日本市場向けのブランドサイトにおいては、サイト訪問時にクッキーバナーを表示させない設定にすることで、ブランド露出効果の最大化とプライバシー保護を両立す<br>ることが可能です。<br>販売店の紹介ページはこちら 2 |
|   | + 新規契約へ進む                                                                                                    |

「STRIGHT ONE の提供における個人情報の取扱いについて」が表示されますので、内容をご確認の上、同意いただける場合は、「個人情報取り扱いに同意します」を押してください。

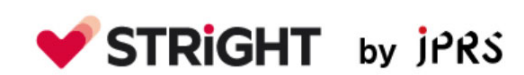

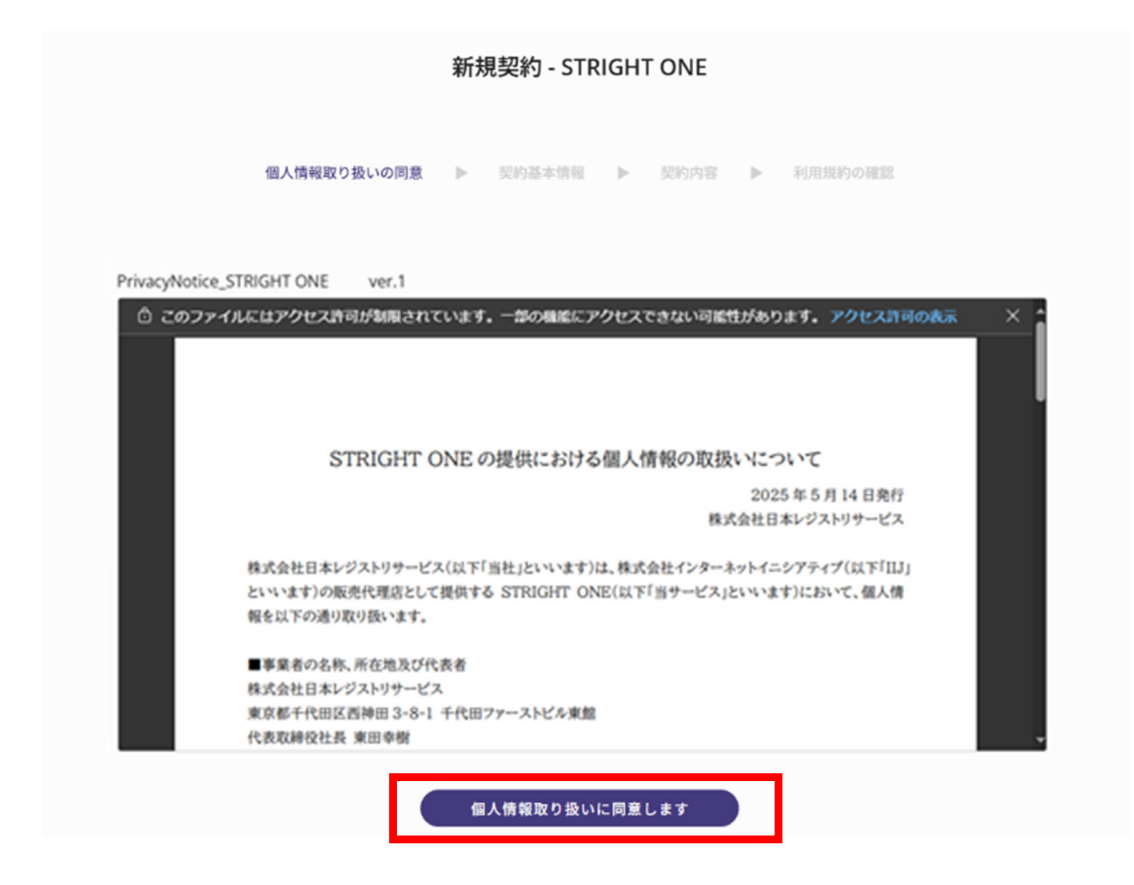

画面下部で支払い方法を選択します。(クレジットカード)

|           | 個人情報取り扱いの同 | 契約基本情報 | Þ | 契約內容 | Þ | 利用統約の確認 |  |
|-----------|------------|--------|---|------|---|---------|--|
| 契約基本情報    |            |        |   |      |   |         |  |
| 契約法人名 🙆   |            |        |   |      |   |         |  |
| 株式会社日本レ   | ジストリサービス   |        |   |      |   |         |  |
| 利用企業名 * 🙆 |            |        |   |      |   |         |  |
| 株式会社日本レ   | ジストリサービス   |        |   |      |   |         |  |

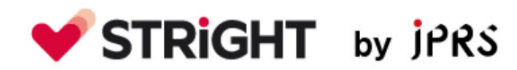

| 支払方法                                                                                                    |                  |                    |              |  |
|----------------------------------------------------------------------------------------------------|------------------|--------------------|--------------|--|
| 支払通貨 * 🔞                                                                                                    |                  |                    |              |  |
| JPY                                                                                                    | •                |                    |              |  |
| <ul> <li>支払方法 (2)</li> <li>(2)</li> <li>(2)</li> <li>(2)</li> <li>(3)</li> <li>(4)</li> <li>(4)</li> <li>(5)</li> <li>(5)</li> <li>(6)</li> <li>(7)</li> <li>(7)</li></ul> | ノトカード ③ クレジットカード | 決済です。別述オンラインで請求書のう | ダウンロードが可能です。 |  |

プランは、「Enterprise+」と数量「ご希望の数(基本は1)」を選択して、「契約情報・ 支払い情報を確認する」を押します。

|              | 契約  | 的基本情報 ▶ 契約内容 |    |  |
|--------------|-----|--------------|----|--|
|              |     |              |    |  |
| 契約内容         |     |              |    |  |
| 契約期間 (月数)    |     |              |    |  |
| 12           |     |              |    |  |
| 支払回数 (回)     |     |              |    |  |
| 1            |     |              |    |  |
|              |     |              |    |  |
|              |     |              |    |  |
| <b>契</b> 約品日 |     |              |    |  |
| 契約品目         | プラン | 税区分          | 数量 |  |
|              |     |              |    |  |

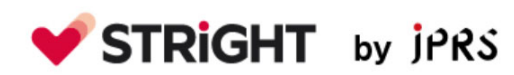

「STRIGHT ONE 利用規約」が表示されますので、内容をご確認の上、同意いただける場合は、「利用規約を確認しました」を押してください。

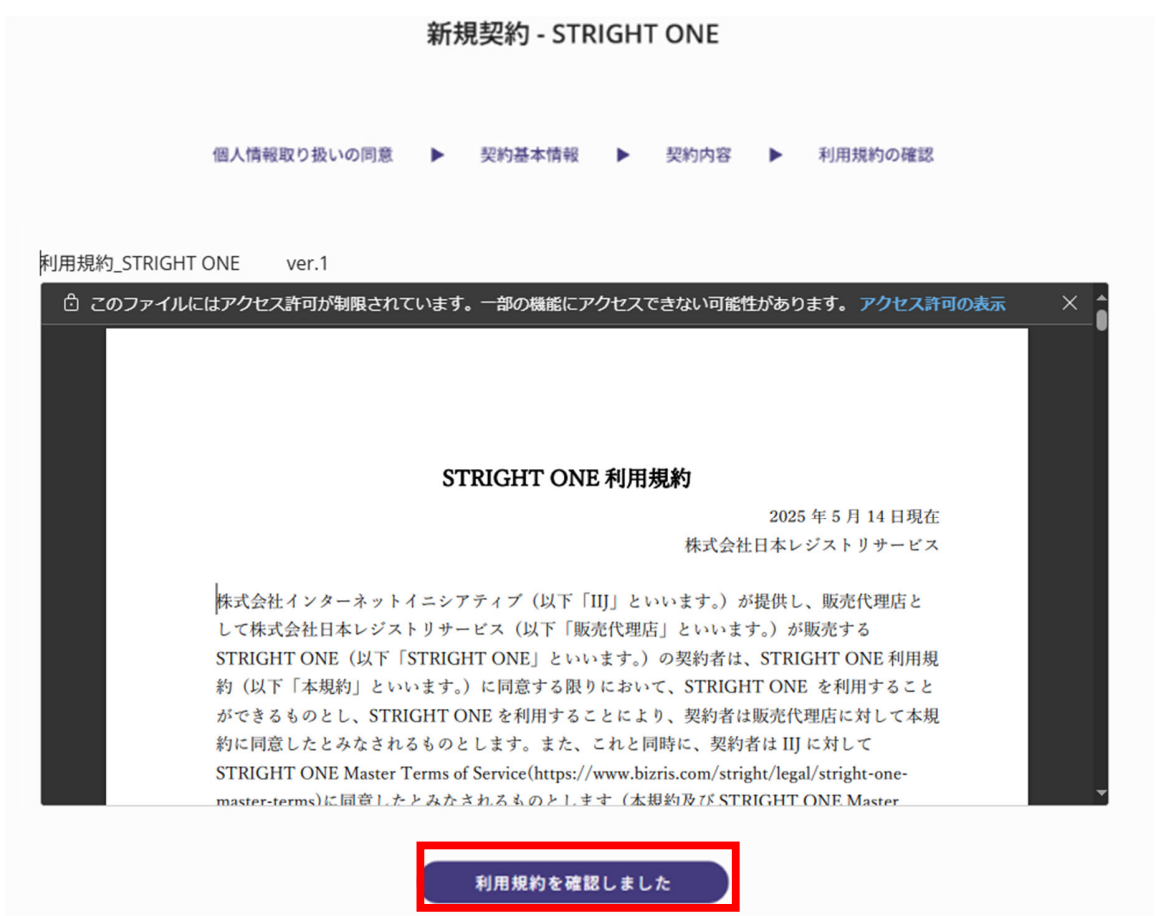

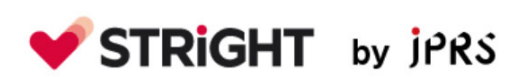

### 3.1 お支払い (クレジットカード決済)

「契約内容を確定し、請求先とクレジットカードの登録へ進みます」と表示されました ら、表示内容を確認の上、「次へ」を押します。

| 個人情報取り   | 扱いの同意                                                        | ► =                           | 契約基本情報                                                                                                    | •                     | 契約内容                             | ۲                 | 利用規約の確認           |
|----------|--------------------------------------------------------------|-------------------------------|----------------------------------------------------------------------------------------------------|-----------------------|----------------------------------|-------------------|-------------------|
| HT ONE V | 契約内容<br>録へ進み<br><sup>契約内容を</sup><br><sup>確定後、前</sup><br>ります。 | を確定し<br>ます。<br>確定すると<br>の画面に見 | 、請求先<br>がの画面に<br>こ前の画面に<br>こ<br>て<br>し<br>て<br>の<br>の<br>の<br>の<br>の<br>の<br>の<br>の<br>の<br>の<br>の<br>の<br>の<br>の<br>の<br>の<br>の | とクレジ<br>Racとに<br>から操作 | <b>ジットカー</b><br>すできません<br>作をやり直す | ・ドの登<br>。<br>必要があ |                   |
|          | STRIGHT C<br>株式会社日                                           | )NE<br>本レジスト                  | リサービス                                                                                                    |                       |                                  |                   |                   |
|          |                                                              |                               |                                                                                                    |                       | 戻る                               | ⊻ 次へ              | ] 17 日現在<br>シアティブ |
| STRIGHT  | IND (JX I' I)                                                | STRIGHT                       | UNE 2 VI                                                                                                    | 1 2 9 01              | の矢約有は、                           | SIRIO             | ni ONE 利用規        |
| 約(以下「オ   | (規約」といい                                                      | います。) に                       | 同意する限                                                                                                    | りにおい                  | τ、STRIGH                         | IT ONE            | を利用すること           |
| ができるもの   | L. STRE                                                      | GHT ONE                       | を利用する。                                                                                                    | PET                   | b. 株式会社                          | インター              | -ネットイニシア          |

請求先を確認し、必要に応じて変更してください。

新規契約 - STRIGHT ONE

| 請求書作成言語 * 🚱      |          |  |
|------------------|----------|--|
| 日本語              | *        |  |
| 所在国              |          |  |
| 日本               | .v.      |  |
| 法人番号を検索          |          |  |
|                  |          |  |
|                  |          |  |
| 電話番号 *           |          |  |
| • • 03-5215-8457 |          |  |
| 担当者メールアドレス *     |          |  |
| info@jprs.jp     |          |  |
|                  |          |  |
|                  |          |  |
|                  | <b>*</b> |  |
|                  |          |  |
|                  |          |  |

クレジットカード情報入力画面が表示されましたら、カード情報を入力し、「クレジットカ ードを登録して新規契約を完了する」を押してください。

※1年分を一括での支払いとなり、月ごとの支払いはできませんのでご注意ください。

| カード番号                                    |                                                 |
|------------------------------------------|-------------------------------------------------|
| 1234 1234 1234 1234                      | VISA JCB (                                      |
| 有効期限                                     | セキュリティコード                                       |
| 月/年                                      | セキュリティコード                                       |
| 围                                        |                                                 |
| 日本                                       |                                                 |
| カード情報を提供すると、Internet<br>様のカードに請求することを許可す | Initiative Japan がその規約に従って今後の支払いを<br>けることになります。 |

「新規契約が完了しました」が表示されましたら、お申込みは完了です。

| 新規契約が完了しました。                                                                                  |
|-----------------------------------------------------------------------------------------------|
| 契約一覧へ                                                                                         |
| 契約完了メールを送付しましたので、後続の設定についてはそちらのメールを参照ください。<br>また、BizRisマイポータルや他のサービスに切り替える場合は、以下の手順でアクセスください。 |
| 画面右上の【社名▼】をクリック > 【BizRisマイボータル】を選択 > 【サービス】を押下                                               |

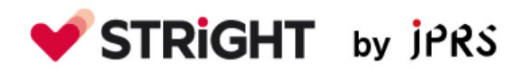

Copyright  $\ensuremath{\textcircled{C}}$  2025 Japan Registry Services Co., Ltd.

### 3.2 請求書ダウンロード

#### 請求書・領収書の発行タイミングは契約成立日の翌日です。

BizRis マイポータルヘアクセスし、メールアドレスとパスセンテンス(パスワード)を入 力してください。

OBizRis マイポータル https://auth.bizris.com/login

ご利用のスマートフォンの2段階認証アプリに表示された6桁の認証コード(数字)を入力して、「次へ」を押してください。

| ₭ BizRis認証ポータル |                                             |
|----------------|---------------------------------------------|
|                | 0                                           |
|                | ログイン                                        |
|                | X-%7FLZ*                                    |
|                | <i>1/3€2≠2/3</i> *<br>₩                     |
|                |                                             |
|                | 20                                          |
|                | パスセンテンス・脱却コードを忘れた方はこちら<br>アカウントをお持ちでない方はこちら |

ログイン環境によっては、2段階認証が必要な場合があります。

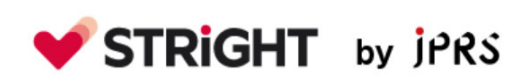

自身が管理するサービスにあるソリューションポータルを押します。

| 目身が行 | 管理するサービス                |                     |         |   | + サービス利用甲酮 |
|------|-------------------------|---------------------|---------|---|------------|
|      | サービス                    | 契約名                 | 利用申請キー  |   |            |
| ∋    | ソリューションボータ<br>ル         | 朱式会社日本レジストリサービ<br>ス |         | ē | ▲ 所属ユーザー   |
| €    | STRIGHT ONE 管理コン<br>ソール | STRIGHT ONE         | CTOTON- | ſ | ≛ 所属ユーザー   |
| 自身が  | 利用可能なサービス               |                     |         |   |            |

※利用申請キーを一部塗りつぶしています。

請求を押します。

BIL-56e13ed1-1c71-40bf-b511-

7e1c34d1124c

| jŕ  | PRS 99  | ューションポ    | ータル     | 💙 STRIGHT   |           |       |               |   |
|-----|---------|-----------|---------|-------------|-----------|-------|---------------|---|
| ホー  | ム 契約グル  | ープ 契約     | 請求      | 問合せ         |           |       |               |   |
| ļ   | 販売代理店   |           |         |             |           |       |               |   |
|     | iaa     | ◆ 株式会社    | 社日本レジ   | ジストリサービス    | ζ.        |       |               |   |
|     | IPR.    | 101-006   | 5 東京都千伯 | 代田区西神田3-8-1 | 千代田ファ     | ァーストヒ | ビル東館          |   |
| 請求一 | 「覧に表示され | ている請求者    | 皆号を押り   | します。        |           |       |               |   |
|     |         |           |         | 請求管理        |           |       |               |   |
|     |         |           |         |             |           |       | 請求確定前の請求を確認する | ] |
| 1   | 請求一覧    |           |         |             |           |       |               |   |
|     | 請求番号    | 支払期日 (UTC | +0) 決涼  | 斉ステータス      | 支払金額 (税抜) | 支払通貨  | 支払方法          |   |

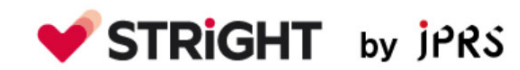

Copyright© 2025 Japan Registry Services Co., Ltd.

✓ 決済済み

025/04/15

クレジットカード

#### 請求書リンクを押します。

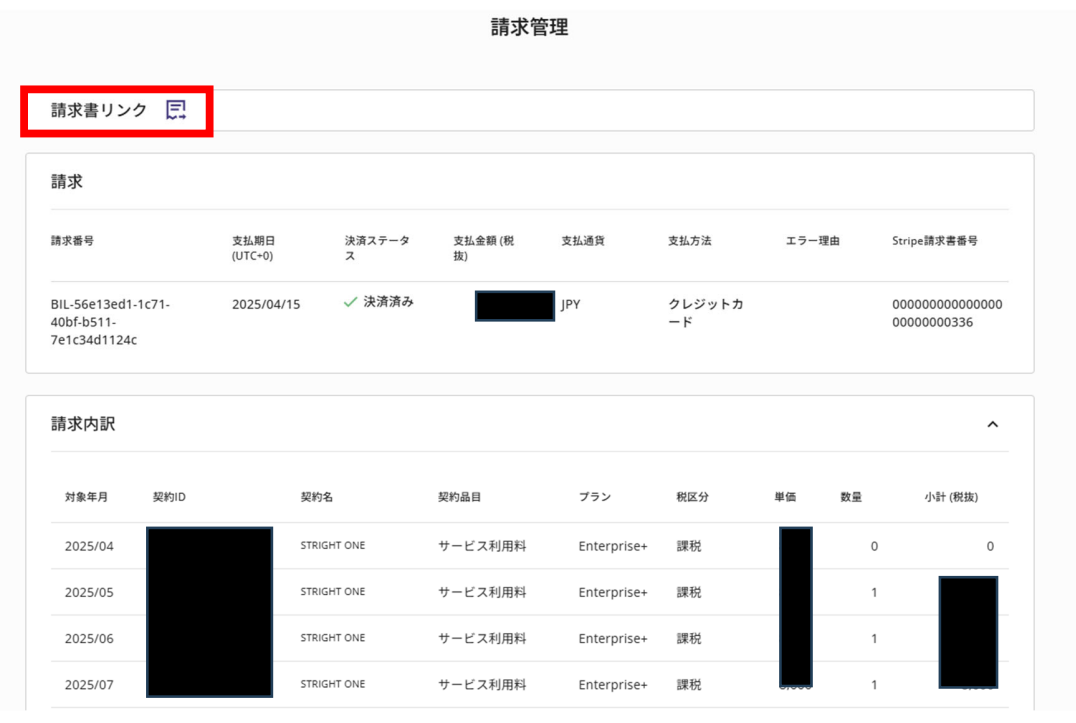

※契約 ID と金額は一部塗りつぶしにしています。

「請求書をダウンロード」「領収書をダウンロード」を押して、PDF ファイルを保存します。

| 「PRS Internet Initiative Japan ラスト環境   |
|----------------------------------------|
| •                                      |
| 支払い済みの請求書                              |
| <b>¥</b><br>請求書の詳細を表示 >                |
| 請求書番号000000000000000000000000000000000 |
| 請求書をダウンロード 領収書をダウンロード                  |

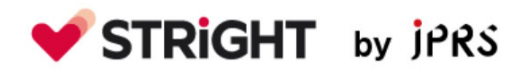

## 4 STRIGHT 管理コンソールへのアクセス

BizRis マイポータルヘアクセスし、メールアドレスとパスセンテンス(パスワード)を入 力してください。

OBizRis マイポータル(ログイン済みでない場合には、ログインが必要になります。)

https://auth.bizris.com/login

| ₭ BizRis認証ボータル |                                            | î |
|----------------|--------------------------------------------|---|
|                |                                            | 2 |
|                |                                            |   |
|                | ログイン                                       |   |
|                | メールフドレス・                                   |   |
|                |                                            |   |
|                | パスセンテンス・                                   |   |
|                | άζ.                                        |   |
|                |                                            |   |
|                |                                            |   |
|                | 201                                        |   |
|                | パスセンテンス・認証コードを忘れた方はこちら                     |   |
|                | アカウントをお持ちでない方はこちら                          |   |
|                |                                            |   |
|                |                                            |   |
|                |                                            |   |
|                |                                            |   |
|                |                                            |   |
|                |                                            |   |
| Ver.11.0emp    | Gogene Branelinson Japanica Nileta Kesnad. | ÷ |

マイポータル左上の「サービス」を選択します。

| BizRis マイボータル |      |       |    |           |  |  |
|---------------|------|-------|----|-----------|--|--|
| ホーム           | サービス | アカウント | 認証 |           |  |  |
|               |      |       |    |           |  |  |
|               |      |       |    |           |  |  |
|               |      |       |    |           |  |  |
|               |      |       |    |           |  |  |
|               |      |       |    | BizRisマイス |  |  |
|               |      |       |    |           |  |  |

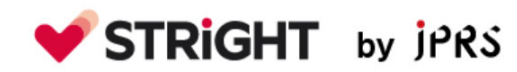

「自身が管理するサービス」の STRIGHT ONE 管理コンソール 左側矢印アイコンを押 します。

|     |                         |                     | サービス   |   |          |
|-----|-------------------------|---------------------|--------|---|----------|
|     |                         |                     |        |   | + サービス利用 |
| 自身が | 管理するサービス                |                     |        |   |          |
|     | サービス                    | 契約名                 | 利用申請キー |   |          |
| ∋   | ソリューションポータ<br>ル         | 株式会社日本レジストリサービ<br>ス |        | G | ▲ 所属ユーザー |
|     |                         |                     | _A=    |   |          |
| ∋   | STRIGHT ONE 管理コン<br>ソール | TRIGHT ONE          |        | G | ▲ 所属ユーザー |
|     |                         |                     | sQgI=  |   |          |

※利用申請キーを一部塗りつぶしています。

STRIGHT の管理コンソールが表示されましたら、画面右上の?マークを押します。

|   | STRIGHT STRI | IGHT ON | IE 管理コンソール 〔 | Enterprise+ | STRIGHT ONE                                                                                    | 日本太郎様、 | ? |
|---|--------------|---------|--------------|-------------|------------------------------------------------------------------------------------------------|--------|---|
| ଜ | ホーム          | î       |              |             |                                                                                                |        |   |
|   | ダッシュボード      |         | ホーム          |             |                                                                                                |        |   |
| • | サイト管理        | ^       |              |             |                                                                                                |        |   |
|   | サイト管理        |         |              |             |                                                                                                |        |   |
|   | サイトサービス管理    |         |              |             |                                                                                                |        |   |
|   | サイトバナー管理     |         |              |             |                                                                                                |        |   |
|   | 同意照会         |         |              |             |                                                                                                |        |   |
| ۴ | テンプレート管理     | ^       |              |             | This product includes GeoLite2 data created by MaxMind, available from http://www.maxmind.com. |        |   |
|   | テンプレート       |         |              |             |                                                                                                |        |   |
|   | テンプレートグループ   |         |              |             |                                                                                                |        |   |
| G | バナー関連マスタ     | ^       |              |             | 硯人情報の敗路にについて 利用線約 サイトについて 世について                                                                |        |   |

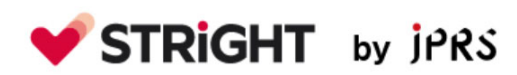

STRIGHT の各種マニュアルをダウンロードいただけます。

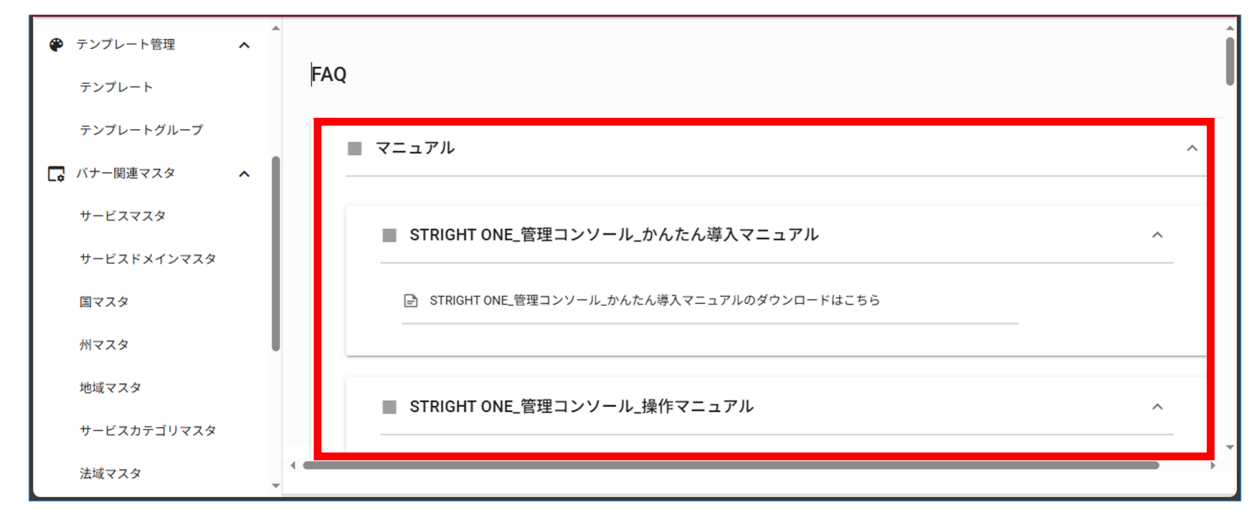

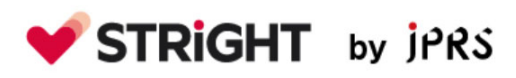

## 5 料金について

料金はライセンス毎に DAUU (Daily Average Unique User:日次平均ユニークユーザ) を元に決定されます。料金テーブルは以下のウェブページをご参照ください。

https://stright-jprs.jp

スポットサポートの利用は、作業時間 15 分毎に 10,000 円となります。

サポート内容に応じて、作業時間の見積もりを行います。

スポットサポートの利用を希望される場合は、以下の JPRS お客様サポート係まで お問い合わせください。

JPRS お客様サポート係 info@jprs.jp

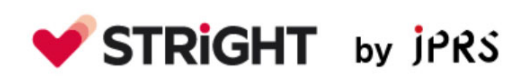